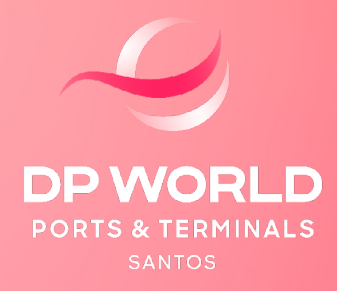

# PROCESSO DE EMBARQUE -CABOTAGEM

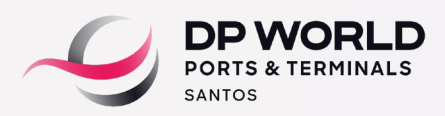

O cliente/Transportadora deverá seguir o procedimento abaixo para realizar o agendamento padrão diretamente no Portal da DP World Santos.

### 1. Acessar a conta no sistema DP World Santos Online

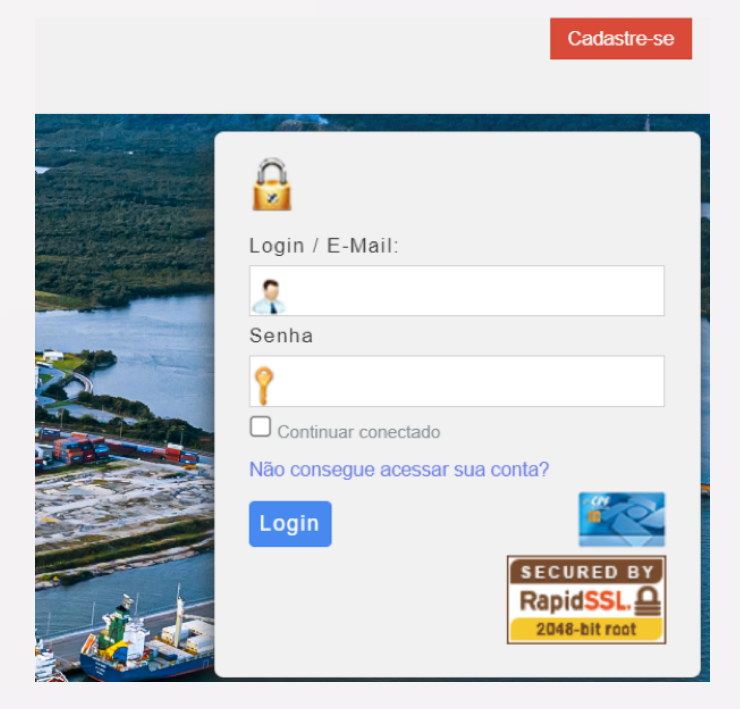

2. Agendamento > DP World Santos > Recebimento Exp/Cab

|   |                                                                                                    | Clique                | e mui pera ler e conhecer o Aviso de l                                                                                                    | hivecidade da DP World Santos |                                                                                                  |
|---|----------------------------------------------------------------------------------------------------|-----------------------|----------------------------------------------------------------------------------------------------|-------------------------------|--------------------------------------------------------------------------------------------------|
| ) | Puelli<br>Puelli<br>Disegoritades<br>Palates<br>Conaltas<br>Puellis<br>Conaltas<br>Puellis<br>Conaltas<br>Puellis<br>Puellis<br>Puellis<br>Conaltas<br>Puellis<br>Puellis<br>Puel | Agendamento de Export | Restingents Copies Advised in<br>Restingents DopCab<br>Drings DepCab<br>Drings DepCab<br>Drings DepCab<br>Drings DepCab<br>Drings Copies Softs<br>Over Decking Copie Softs<br>Previolation Vactors | Neuclada da Di Manda Lanka    |                                                                                                  |
|   | DP WORLD                                                                                                    |                       |                                                                                                    |                               | Otá eu sou a ha, a a asestarte vintuel de DP viord Santos, como poeso la apudar hoje?<br>Começar |

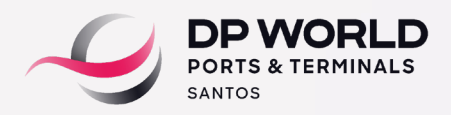

3. Inserir booking > Pesquisar > Cadastrar Contêineres

|          |             | Clique and para ler e conhecer o Aviso de Privacidade da DP World Santos        |  |  |  |  |  |
|----------|-------------|---------------------------------------------------------------------------------|--|--|--|--|--|
| Agend    | amen        | to de Exportação                                                                |  |  |  |  |  |
| Booking: | 3602        | 00133334 🔍 🔖 🛃 Manual                                                           |  |  |  |  |  |
| Viagem:  | COS         | CO SHIPPING THAMES - 024E - 04881 202; ✓                                        |  |  |  |  |  |
| Porto    | ga:         | SGSIN - SINGAPORE Porto Destino: SGSIN - SINGAPORE                              |  |  |  |  |  |
| Consoli  | idador:     | VANGUARD LOGISTICS SERVICES DO BRAS                                             |  |  |  |  |  |
| Exporta  | ador:       | VANGUARD LOGISTICS SERVICES DO BRAS                                             |  |  |  |  |  |
|          |             |                                                                                 |  |  |  |  |  |
| ▼ Conte  | êiner       |                                                                                 |  |  |  |  |  |
|          | Cadast      | ar Contêineres                                                                  |  |  |  |  |  |
|          | <b>с</b> ., | odos 🔍 - Com Pendências 🔍 - Liberado para Agendamento 🔵 - Agendado 🔍 - Recebido |  |  |  |  |  |
|          |             | Contêiner Peso Bruto ISO Transportadora 177 🖨 🥎 Quantidade: 0                   |  |  |  |  |  |

4. Inserir número do contêiner > Selecionar ISO > Inserir peso bruto (NF + Tara) > Adicionar.

| <ul> <li>Inserir número do contêiner</li> </ul> | ✓ Selecionar ISO                                                                                                    | ✓ Inserir peso bruto (NF + Tara) ✓ Adicionar                                                                                                    | Nesta etapa, an                                                                                                    |
|-------------------------------------------------|----------------------------------------------------------------------------------------------------|----------------------------------------------------------------------------------------------------|----------------------------------------------------------------------------------------------------|
|                                                 | Partiel<br>Weil Transponders 1<br>Pathew<br>Consultant<br>Consultant<br>Consultant<br>Patheweilten<br>Consultant<br>Patheweilten<br>Patheweilten | Agendamente in Experingio<br>Innere 195<br>Calaborar Candinares<br>Medida COV<br>Examine IdeCivi23 456-3 100 400**<br>UCCVI23 456-3 100 400**<br>UCCVI23 456-3 100**<br>UCCVI23 456-3 100**<br>UCCVI23 456-3 100**<br>UCCVI23 456-3 100**<br>UCCV | And Chick and Conversion of the Chick and Conversion of the Chick and Conversion of th |

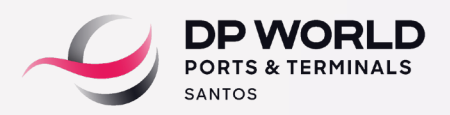

5. Selecionar contêiner e adicionar a identificação dos lacres.

| VII Creater >                                                  | Tapen Transit in at attended                                                                                                    |
|----------------------------------------------------------------|----------------------------------------------------------------------------------------------------|
| <ul> <li>Britancaçãos</li> <li>Bagandamento Rápelos</li> </ul> | Parla Decarge (HDHG- Parla Declare (HDHG-<br>Comolected                                                                                                    |
| DP WORLD®                                                      | v Castikaer                                                                                                    |
| Chall DF Hurld Samos on line                                   | Column Continueur                                                                                                    |
| Entrar                                                         | 😷 - Sana 🔍 - Can Fanalscan 🗣 - Canada pan Agenzanen 🗣 - Agenzan 🗣 - Barann                                                                                                    |
|                                                                | Outline     Notestale       Image: Description     Image: Description       Image: Description     Image: Description       Image: Description     Image: Description       Image: Description     Image: Description       Image: Description     Image: Description       Image: Description     Image: Description       Image: Description     Image: Description       Image: Description     Image: Description       Image: Description     Image: Description       Image: Description     Image: Description       Image: Description     Image: Description                                                                                                    |
|                                                                | <ul> <li>Repose de Expectação</li> </ul>                                                                                                    |
|                                                                | 0 udutated and 10 million and 10 million and 10 mil |
|                                                                |                                                                                                    |

6. Clicar em "Regime de Exportação" – Selecione o Regime do Booking – Cabotagem – em seguida clique em Adicionar.

Importante: o Regime de Exportação deverá ser cadastrado apenas UMA vez (vide instrução no Portal DP World Santos).

| Adiciona          | r Regime de  | Exportação              |                |         |           |  |
|-------------------|--------------|-------------------------|----------------|---------|-----------|--|
| Regime:           | CABOTAGEM    |                         | $\sim$         |         |           |  |
| īpo<br>)ocumento: | CTAC - Conhe | cimento de Transporte A | quaviário de C | argas 🗸 |           |  |
|                   | Adicionar    |                         |                |         |           |  |
|                   |              |                         |                | ×       |           |  |
|                   |              | Mercadorias             |                |         |           |  |
|                   | Containar    | Doco Manifoctado        | 150            |         | Documento |  |
|                   | Contenner    | reso manifestado        | 150            |         |           |  |

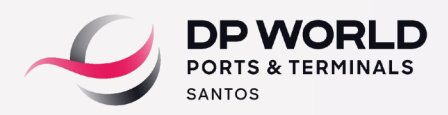

7. Selecione o contêiner para atrelar ao regime informado.

|                    | - Exportagao                 |                       |                |                                               |
|--------------------|------------------------------|-----------------------|----------------|-----------------------------------------------|
| adastra            | ar apenas 01<br>Inidades vin | Regime de Ex          | portação       | o e incluir todas as unidades a ele através o |
| Adiciona           | r Regime de Ex               | portação              | ginte .        |                                               |
| Regime:            | CABOTAGEM                    |                       | ~              |                                               |
| lipo<br>Documento: | CTAC - Conhecim              | ento de Transporte Aq | uaviário de Ca | argas 🗸                                       |
|                    | Adicionar                    |                       |                |                                               |
|                    |                              |                       |                | ×                                             |
|                    | 1                            | Mercadorias           |                |                                               |
|                    | Conteiner                    | Peso Manifestado      | ISO            | Documento                                     |
|                    | U1345567                     | 22456                 | 4510           |                                               |

8. Assim que o contêiner estiver vinculado, esta informação aparecerá na aba Regimes Cadastrados:

| Regimes Cadastrados                                                  |                                        |              | <br> |   |
|----------------------------------------------------------------------|----------------------------------------|--------------|------|---|
| Regime                                                               | CPF/CNPJ                               | Documento    |      |   |
| CTAC - Conhecimento de Transporte Aquaviário de Cargas:<br>CABOTAGEM | VANGUARD LOGISTICS<br>SERVICES DO BRAS | 360200133334 | 8    | 2 |

9. Em seguida, cadastre a Nota Fiscal – Manual.

| anual XM | L Tipos de XML                                                     |  |
|----------|--------------------------------------------------------------------|--|
| Incluir  | Cancelar                                                           |  |
|          | É transporte por bitrem ou rodotrem? (Se "sim", assinalar ao lado) |  |
|          |                                                                    |  |
| Cliente: |                                                                    |  |
| Número:  | Série:                                                             |  |
| Emissão: | CFOP:                                                              |  |
| Total:   | IPI:                                                               |  |
| ICMS:    |                                                                    |  |
|          | Não informar chave de acesso                                       |  |

10. Inserir todos os dados solicitados da Nota Fiscal. Clicar em "Incluir".

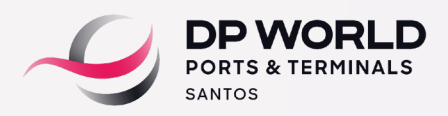

| 11. Selecionar | o contêiner           | para atrelar | à Nota | Fiscal. |
|----------------|-----------------------|--------------|--------|---------|
|                | • • • • • • • • • • • |              |        |         |

| Incluir   | Cancelar                                                              |
|-----------|-----------------------------------------------------------------------|
|           | É transporte por bitrem ou rodotrem? (Se "sim", assinalar ao lado)    |
| CPF/CNPJ: | 52752920000321                                                        |
| Cliente:  | A APACE EMBALAGENS EM VIDRO E PLASTICO LIDA                           |
| Número:   | 1234 Série: 1                                                         |
| Emissão:  | 10/01/2023 CFOP: Código: 7000 – Descrição:SAÍDAS OU PRESTAÇÕES DE S 🗙 |
| Total:    | 12345,90 IPI: 0                                                       |
| ICMS:     | 0                                                                     |
|           | Não informar chave de acesso                                          |
|           | (🗙)                                                                   |
|           |                                                                       |

12. Assim que a NF estiver cadastrada, atualizar a tela com as informações lançadas. O contêiner ficará liberado para agendamento.

| ontê                           | iner              |                                       |                    |                                                                                 |                      |   |            |                                                                                                    |
|--------------------------------|-------------------|---------------------------------------|--------------------|---------------------------------------------------------------------------------|----------------------|---|------------|----------------------------------------------------------------------------------------------------|
|                                | adastrar Contôin  | aras                                  |                    |                                                                                 |                      |   |            |                                                                                                    |
|                                | addstrar contents | eres                                  |                    |                                                                                 |                      |   |            |                                                                                                    |
|                                |                   |                                       |                    |                                                                                 |                      |   |            |                                                                                                    |
|                                | 🥐 - Todos 🛛 🔍 -   | Com Pendênci                          | ias 🧲              | - Liberado para Agendamento                                                     | - Agendado           |   | - Recebido |                                                                                                    |
|                                | Contêiner         | Com Pendênc                           | ias 🗧              | - Liberado para Agendamento<br>Transportadora                                   | - Agendado           |   | - Recebido | ~                                                                                                    |
| <ul> <li></li> <li></li> </ul> | Contêiner         | Com Pendênci<br>Peso Bruto<br>22456 2 | ias<br>ISO<br>4510 | - Liberado para Agendamento<br>Transportadora<br>27641439000311 - AFR LOGISTICA | - Agendado E TRANSPO | • | - Recebido | <ul><li></li><li></li></ul> |

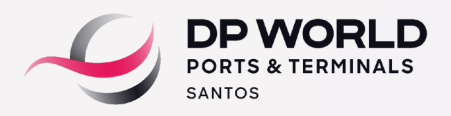

#### **PROCESSO DE EMBARQUE - CABOTAGEM**

## 13. Selecionar o ícone de Calendário 👘

| Clique anni para ler e conhecer o Aviso de Privacidade da DP World Santos |                                                                                  |  |  |  |  |  |
|---------------------------------------------------------------------------|----------------------------------------------------------------------------------|--|--|--|--|--|
| Agendamen<br>otoristas<br>Booking:                                        | nto de Exportação                                                                |  |  |  |  |  |
| Viagem:                                                                   | $\sim$                                                                           |  |  |  |  |  |
| Porto<br>Descarga:                                                        | SGSIN - SINGAPORE Porto Destino: SGSIN - SINGAPORE                               |  |  |  |  |  |
| Consolidador:                                                             | VANGUARD LOGISTICS SERVICES DO BRAS                                              |  |  |  |  |  |
| Exportador:                                                               | VANGUARD LOGISTICS SERVICES DO BRAS                                              |  |  |  |  |  |
|                                                                           |                                                                                  |  |  |  |  |  |
| <ul> <li>Contêiner</li> </ul>                                             |                                                                                  |  |  |  |  |  |
|                                                                           |                                                                                  |  |  |  |  |  |
| Cadast                                                                    | trar Contêineres                                                                 |  |  |  |  |  |
|                                                                           |                                                                                  |  |  |  |  |  |
| <b>C</b> -1                                                               | Fodos 🔍 - Com Pendências 🔍 - Liberado para Agendamento 🔍 - Agendado 🔍 - Recebido |  |  |  |  |  |
|                                                                           | Contêiner Peso Bruto ISO Transportadora 7 🖨                                      |  |  |  |  |  |
| MSKU                                                                      | J1345567 22456 🖉 4510 💭 🏹 😵                                                      |  |  |  |  |  |

## 14. Selecionar a opção "+ Janelas"

|                 |                      |    | Reserva de Janela    |                |
|-----------------|----------------------|----|----------------------|----------------|
| Transporta      | dora                 |    |                      |                |
| Transportadora: |                      |    |                      |                |
| Giette:         | RODOVIA              |    |                      |                |
|                 |                      |    | * Adicionar          |                |
|                 |                      |    |                      |                |
| Ticlat Na       | Estado<br>agendado   | 10 | Hovinento            | Nicoal? Ação   |
| Tolat Na        | Estado<br>e agendado | ₽  | Maximento<br>Panelas | Precipul? Ação |

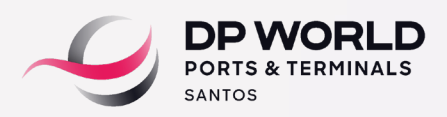

15. Selecionar data e janela (horário) > Inserir dados do motorista e veículo > Clicar em "Agendar". Pesquisar o motorista pelo número do CPF.

|                                      | Roserva de Janela                                                                                                    |  |  |  |
|--------------------------------------|----------------------------------------------------------------------------------------------------|--|--|--|
| Transport<br>Transportedor<br>Gate   | adora<br>• 122<br>EMBRAPORT •                                                                                                    |  |  |  |
| Unidades                             |                                                                                                    |  |  |  |
| Table                                | Adicianar      Edulo 10 Masteerio Auje     Agle     Agle     Agle     Agle     Agle     Agle     Agle     Agle     Agle     Agle     Agle     Agle |  |  |  |
| Janela -                             | Dec 0601C <sup>11</sup> • Janeis • 4                                                                                                    |  |  |  |
| Pelo número do CPF Veicuto -<br>Pece | Tara                                                                                                    |  |  |  |
|                                      | 🕞 Novo Motorista                                                                                                    |  |  |  |
|                                      | Agendar                                                                                                    |  |  |  |

16. Clique em agendar.

17. Assim que o agendamento for finalizado, a bolinha ficará azul:

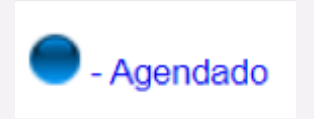